# Pieralberto Boasso, Esercizi per Access 2000 (Modulo 5 ECDL)

# 1. Operazioni di base

## Operazioni preliminari

Creare la cartella Documenti\Corso Access.

Copiare Northwind.mdb (si trova, di solito, in Programmi\Microsoft Office\Office\Samples) e incollarlo nella cartella Documenti\Corso Access.

| Lanciare AccessStart/Programmi/Microsoft Access.                                                       |          |
|----------------------------------------------------------------------------------------------------|----------|
|                                                                                                    |          |
| Notare le tre opzioni:                                                                                 |          |
| 1. Crea Database vuoto                                                                                 |          |
| 2. Crea Autocomposizione Database                                                                      |          |
| 3. Apri Database esistente                                                                             |          |
| Aprire Northwind Scegliere l'opzione 3, selezionare Altri file,                                        |          |
| cercare Northwind nella cartella Corso Access                                                          | s e      |
| aprirlo. Clic su OK nella finestra iniziale.                                                           |          |
| Esame della <b>finestra dell'applicazione</b> Le barre degli strumenti (23) cambiano                   |          |
| Barra dei <b>menu</b> automaticamente a seconda dell'attività.                                         |          |
| Barra degli <b>strumenti</b> Per visualizzare e personalizzare le barre:                               |          |
| <b>Finestra database</b> Visualizza/Barre degli strumenti/Personalizza                                 | <i>ı</i> |
| Esaminare i sette oggetti della finestra Database Clic sul pulsante di un oggetto.                     |          |
| Osservare i cambiamenti delle etichette dei                                                            |          |
| pulsanti situati in alto nella finestra.                                                               |          |
| Le guide di Access Clic su ?                                                                           |          |
| Lanciare l'Assistente di Office <i>F1</i> . Provare con domande simili: Che cos'è un                   | n        |
| database? Che cos'è una query? Come si elimi                                                           | ina      |
| un record?                                                                                             |          |
| Sommario e indice Guida completa, consultabile come un ipertest                                        | to.      |
| Guida rapida<br>Maius+Fl Usarla per scoprire le varie zone                                             |          |
| dello schermo e il significato dei pulsanti.                                                           |          |
| Aprire una maschera Clic sulla scheda <i>Maschere</i>                                                  |          |
| Clic sulla maschera e poi su Apri                                                                      |          |
| (oppure doppio clic sull'icona della maschera)                                                         | ).       |
| Tipi di maschere in Northwind                                                                          |          |
| 1. immissione dati: Aprire <i>Clienti</i> .                                                            |          |
| 2. dialogo: Aprire Finestra report vendite.                                                            |          |
| 3. pannello comandi. Aprire <i>Pannello comandi principale</i> .                                       |          |
| Scorrere i record Aprire la maschera <i>Clienti</i> .                                                  |          |
| Usare i pulsanti di spostamento (al fondo della                                                        | a        |
| finestra della maschera, con le icone simili a                                                         |          |
| quelle di un registratore), oppure i tasti Pag ↑                                                       | • e      |
| $Pag \Psi$ .                                                                                           |          |
| Ordinare i record in ordine crescente <i>Record/Ordina</i> .                                           |          |
| o decrescente rispetto a un campo                                                                      |          |
| <b>Filtrare</b> i record in base al contenuto <i>Record/Filtro</i> . Si può usare anche il tasto destr | ro       |
| di uno o più campi del mouse.                                                                          |          |
| Trovare un record <i>Modifica/Trova</i>                                                                |          |

| Aggiungere record nuovi  | Inserisci/Nuovo record.                            |  |
|--------------------------|----------------------------------------------------|--|
| Eliminare un record      | Modifica/Elimina record.                           |  |
|                          | N.B.: l'eliminazione è definitiva!                 |  |
| Modificare un record     | Effettuare la modifica. Per spostarsi tra i campi, |  |
|                          | usare Tab o il mouse.                              |  |
|                          | N.B.: Access salva automaticamente quando          |  |
|                          | ci si sposta di record o si chiude la maschera.    |  |
|                          | Per salvare esplicitamente un record, fare clic    |  |
|                          | su Record/Salva record.                            |  |
| Stampare la maschera     | File/Stampa.                                       |  |
| Controllare l'ortografia | Strumenti/Controllo ortografia.                    |  |

N.B.: i comandi principali sono accessibili mediante i pulsanti delle barre degli strumenti; altri mediante i tasti di scelta rapida (o abbreviazioni di tastiera), che consentono di lavorare più velocemente ed efficacemente. Per avere informazione su questi tasti, consultare l'Assistente di Office.

## 2. Le tabelle (visualizzazione foglio dati e struttura)

## **Operazione preliminare**

Copiare nuovamente Northwind.mdb (si trova, di solito, in Programmi/Microsoft Office/Office/Esempi) e incollarlo nella cartella Documenti\Corso Access.

## Operazioni in visualizzazione foglio dati

| Operazione                                        | Comando                                                      |  |
|---------------------------------------------------|--------------------------------------------------------------|--|
| Aprire una tabella in visualizzazione foglio dati | Selezionare <i>Tabelle</i> e fare doppio clic sull'icona     |  |
|                                                   | della tabella <i>Prodotti</i> .                              |  |
| Esame della barra degli strumenti                 | Panoramica dei pulsanti:                                     |  |
|                                                   | standard (analoghi a quelli di Word ed Excel);               |  |
|                                                   | specifici di Access.                                         |  |
| Alternare tra visualizzazione foglio dati e       | Uso del pulsante Visualizza.                                 |  |
| visualizzazione struttura                         |                                                              |  |
| Muoversi tra i record                             | Usare i pulsanti di spostamento, i tasti frecce, il          |  |
|                                                   | tasto Tab oppure i tasti Pag $\uparrow$ e Pag $\checkmark$ . |  |
| Notare il selettore dei record                    |                                                              |  |
| Ordinare in ordine crescente o decrescente        | Record/Ordina (o relativi pulsanti).                         |  |
| Rimuovere l'ordinamento                           | Record/Rimuovi filtro/ordina.                                |  |
| Filtrare in base a criteri                        | Record/Filtro (o relativi pulsanti).                         |  |
| Rimuovere un filtro                               | Record/Rimuovi filtro/ordina.                                |  |
| Cercare un testo o un valore                      | Modifica/Trova (o relativo pulsante).                        |  |
| Modificare un record                              | Clic nel campo desiderato ed editare.                        |  |
| Salvare un record <sup>1</sup>                    | Record/Salva record. Access, comunque, salva                 |  |
|                                                   | automaticamente le modifiche: basta spostarsi di             |  |
|                                                   | record o chiudere la tabella.                                |  |
| Aggiungere un nuovo record                        | Inserisci/Nuovo record (o relativo pulsante).                |  |
| Eliminare un record                               | Modifica/Elimina record (o relativo pulsante).               |  |

<sup>&</sup>lt;sup>1</sup> Access chiede esplicitamente di salvare solo se si sono apportate modifiche alla struttura di un oggetto di database.

| Eliminare un campo                       | Modifica/Elimina colonne.                      |
|------------------------------------------|------------------------------------------------|
| Sostituire il contenuto di un campo      | Modifica/Sostituisci.                          |
| Dimensionare la larghezza di una colonna | Formato/Larghezza colonne.                     |
| Nascondere una o più colonne             | Formato/Nascondi colonne.                      |
| Scoprire le colonne nascoste             | Formato/Scopri colonne.                        |
| Bloccare una o più colonne               | Formato/Blocca colonne.                        |
| Sbloccare le colonne                     | Formato/Sblocca tutte le colonne.              |
| Spostare una colonna                     | Trascinare con il mouse il nome del campo.     |
| Controllare l'ortografia                 | Strumenti/Controllo ortografia                 |
| Chiudere una tabella                     | File/Chiudi (o clic sul pulsante di chiusura). |

Esercizi con la tabella Prodotti

N.B.: quando si applica un criterio o un ordinamento, ricordarsi di rimuoverlo prima di applicarne uno successivo.

- 1. Disporre i prodotti in ordine alfabetico per nome.
- 2. Disporre i prodotti in ordine alfabetico per categoria.
- 3. Visualizzare i prodotti con prezzo unitario > 25.
- 4. Visualizzare i prodotti con scorte < 5.
- 5. Visualizzare i prodotti sospesi.
- 6. Eliminare il prodotto Chai<sup>2</sup>.

Esercizi con la tabella Ordini

- 1. Trovare quanti ordini sono stati effettuati in Francia.
- 2. Trovare gli ordini evasi dall'impiegata Davolio in USA.
- 3. Trovare l'ordine 11000.
- 4. Trovare gli ordini evasi in data ordine successiva al 1 gennaio 1997.
- 5. Cancellate l'ordine 10300 (vedi la nota 2).

## Operazioni in visualizzazione struttura

| Operazione                                      | Comando                                         |
|-------------------------------------------------|-------------------------------------------------|
| Aprire una tabella in visualizzazione struttura | Selezionare Tabelle, selezionare la tabella     |
|                                                 | Prodotti e fare clic sul pulsante Struttura.    |
| Esame della barra degli strumenti               | Panoramica dei pulsanti:                        |
|                                                 | standard (analoghi a quelli di Word ed Excel);  |
|                                                 | specifici di Access.                            |
| Alternare tra visualizzazione foglio dati e     | Uso del pulsante Visualizza.                    |
| visualizzazione struttura                       |                                                 |
| Selezionare un campo                            | Clic nel nome nel campo.                        |
| Eliminare un campo                              | Modifica/Elimina righe (o relativo pulsante).   |
| Aggiungere un campo                             | Inserisci/Righe (o relativo pulsante).          |
| Impostare un <b>tipo dati</b>                   | Fare clic nella casella Tipo dati del campo     |
|                                                 | desiderato e scegliere il tipo dalla casella a  |
|                                                 | discesa.                                        |
| Impostare una chiave primaria                   | Modifica/Chiave primaria (o relativo pulsante). |
| Impostare un <b>indice</b>                      | Visualizza/Indici (o relativo pulsante).        |

<sup>&</sup>lt;sup>2</sup> Access non vi lascia eliminare il record. Quale procedura dovete seguire per poterlo eliminare comunque? Che cosa bisogna fare, prima, e in quale tabella?

| Impostare una <b>proprietà</b>                | Selezionare il campo, poi fare clic nella riga |  |
|-----------------------------------------------|------------------------------------------------|--|
|                                               | desiderata della sezione Proprietà campo.      |  |
|                                               | In particolare, esaminare Dimensione campo,    |  |
|                                               | Formato e Valido se.                           |  |
| Salvare le modifiche apportate alla struttura | File/Salva (o relativo pulsante).              |  |

#### Esercizio

Esaminate le proprietà relative ai campi della tabella *Prodotti*. Per ogni proprietà, nel riquadro inferiore di destra sarà presentata una breve sintesi. Premendo il tasto F1, verrà invece avviata la guida di Access, che spiega a fondo le varie caratteristiche di ciascuna proprietà, ma con un linguaggio dedicato soprattutto ai programmatori.

## 3. Creazione di tabelle

La tabella seguente sintetizza i tipi di dati che Access è in grado di gestire.

| Tipo di dati              | Caratteristiche                                                          |  |  |
|---------------------------|--------------------------------------------------------------------------|--|--|
| Testo                     | Testo o combinazioni di testo e numeri, come gli indirizzi, nonché       |  |  |
|                           | numeri che non richiedono calcoli, come i numeri di telefono o i         |  |  |
|                           | codici postali.                                                          |  |  |
| Memo                      | Testi lunghi, come note o descrizioni.                                   |  |  |
| Numerico                  | Dati di tipo numerico da utilizzare per i calcoli matematici. Non        |  |  |
|                           | vanno usati per calcoli di valori monetari, per i quali è necessario     |  |  |
|                           | utilizzare il tipo di dati Valuta.                                       |  |  |
| Data/ora                  | Date ed ore.                                                             |  |  |
| Valuta                    | Valori di tipo Valuta.                                                   |  |  |
| Contatore                 | Numeri univoci (con incremento di 1) inseriti automaticamente dal        |  |  |
|                           | programma quando viene aggiunto un record.                               |  |  |
| Sì/No                     | Campi che conterranno solo uno di due valori alternativi, come Sì/No,    |  |  |
|                           | Vero/Falso, On/Off.                                                      |  |  |
| Oggetto OLE               | Oggetti creati con altri programmi, come documenti di Microsoft          |  |  |
|                           | Word, fogli di calcolo di Microsoft Excel, immagini, suoni.              |  |  |
| Collegamento ipertestuale | Testo colorato sottolineato su cui si fa clic per passare a un file, una |  |  |
|                           | pagina di Internet oppure una pagina su Intranet (rete locale).          |  |  |
| Autocomposizione Ricerca  | Crea un campo che consente di scegliere un valore da un'altra tabella    |  |  |
|                           | o da un elenco di valori utilizzando una casella combinata.              |  |  |

#### Le dimensioni dei campi numerici sono sintetizzate nella tabella seguente.

| Byte               | Memorizza numeri interi compresi tra zero e 255.                     |
|--------------------|----------------------------------------------------------------------|
| Intero             | Memorizza numeri interi compresi tra –32.768 e 32.767.               |
| Intero lungo       | Memorizza numeri interi compresi tra –2.147.483.648 e 2.147.483.647. |
| Precisione singola | Memorizza fino a 7 decimali.                                         |
| Precisione doppia  | Memorizza fino a 15 decimali.                                        |
| Decimale           | Memorizza fino a 28 decimali.                                        |

## Esercizio 1

- 1. Creare un nuovo database con nome *Fatture*.
- 2. Creare una tabella *Fatture* ed inserire i seguenti campi: Numero Fattura (chiave primaria), Data, Ditta, Importo, Descrizione.
- 3. Assegnare i tipi di dati appropriati ai diversi campi.
- 4. Inserire nella tabella i seguenti dati:

| Numero Fattura | Data     | Ditta  | Importo | Descrizione |
|----------------|----------|--------|---------|-------------|
| 1              | 10/12/02 | Alpset | 4800    | Detersivo   |
| 2              | 15/03/02 | Alpset | 4900    | Sbiancante  |
| 3              | 05/04/02 | Alpset | 4300    | Detergente  |
| 4              | 06/06/02 | Alpset | 5700    | Detersivo   |
| 5              | 10/08/03 | Bash   | 4900    | Shampoo     |
| 6              | 12/09/04 | Bash   | 6900    | Shampoo     |

## Esercizio 2

- 1. Creare un nuovo database con nome Videoteca.
- 2. Creare una tabella la cui struttura contenga i seguenti campi: Codice Video (chiave primaria), Titolo, Protagonista, Regista, Supporto, Durata.
- 3. Assegnare i tipi di dati appropriati ai diversi campi.
- 4. Inserire i seguenti record:

| Codice Video | Titolo           | Protagonista   | Regista    | Supporto | Durata |
|--------------|------------------|----------------|------------|----------|--------|
| 1            | La vita è bella  | R. Benigni     | Benigni    | VHS      | 105    |
| 2            | Palombella Rossa | N. Moretti     | Moretti    | VHS      | 95     |
| 3            | Pulp Fiction     | J. Travolta    | Tarantino  | DVD      | 138    |
| 4            | Puerto escondido | D. Abatantuono | Salvadores | DVD      | 102    |
| 5            | Mr Bean Stories  | R. Atkinson    | Davies     | DVD      | 86     |

## Esercizio 3

- 1. Aprire il database Videoteca creato in precedenza e inserire altri 5 record utilizzando la tabella.
- 2. Aprire la tabella in modalità struttura e aggiungere i campi "Prestato" e "In prestito a". Definirne le proprietà.
- 3. Inserire alcuni record a piacere.

## Esercizio 4

Impostate la dimensione dei campi di tipo numerico della seguente tabella.

| Campo                                      | Dimensione |
|--------------------------------------------|------------|
| Statura (misurata in cm)                   |            |
| Peso (misurato in kg, hg)                  |            |
| Numero di abitanti di una nazione          |            |
| Quotazione in Euro di un titolo azionario  |            |
| Km percorsi in un anno da un automobilista |            |
| Voti ottenuti da uno studente              |            |
| Distanza dei pianeti dal sole (in km)      |            |

## Esercizio 5

Create un database *Biblioteca*. Progettate le tabelle *Libri*, *Utenti* e *Prestiti*. Costruite le relazioni fra le tabelle.

# 4. Le query

Query di selezione: recupera i dati da una o più tabelle, quindi li visualizza nell'ordine desiderato.

## Creazione di una query di selezione

- 1. Selezionare Query.
- 2. Cliccare sul pulsante Nuovo.
- 3. Cliccare su Visualizzazione struttura e poi su OK.
- 4. Selezionare la tabella origine dei dati, cliccare su Aggiungi e poi su Chiudi.
- 5. Utilizzare l'*Elenco campi* per aggiungere campi alla query. I campi si possono trascinare dall'elenco su una colonna nella griglia di struttura. È anche possibile fare doppio clic sul nome di un campo per inserirlo automaticamente nella griglia di struttura. In alternativa, si può fare clic sulla riga *Campo* nella griglia di struttura ed effettuare la selezione dall'elenco di campi.
- 6. Utilizzare la riga *Ordinamento* per indicare il tipo di ordinamento per la query: Crescente (da zero a 9, dalla A alla Z), Decrescente (da 9 a zero, dalla Z alla A), o nessun ordinamento.
- 7. Utilizzare la riga Criterio per inserire il criterio desiderato.
- 8. Fare clic su Visualizza/Visualizzazione Foglio dati per mandare in esecuzione la query.
- 9. Se lo si desidera, salvare la query.

#### Esempi di query

Elenco titolari

| Tabella | Campi                            | Proprietà         |
|---------|----------------------------------|-------------------|
| Clienti | NomeSocietà, Contatto, Posizione | Posizione         |
|         |                                  | criteri: titolare |

Elenco clienti Germania e Italia

| Tabella | Campi                                | Proprietà         |
|---------|--------------------------------------|-------------------|
| Clienti | Paese, Città, NomeSocietà, Indirizzo | Paese             |
|         |                                      | criteri: Germania |
|         |                                      | oppure: Italia    |

#### Nota sugli operatori logici.

- I criteri che si trovano sulla stessa riga sono collegati dall'operatore logico AND.
- I criteri che si trovano su righe separate (riga *Oppure*) sono collegati dall'operatore logico **OR**.

**AND** unisce i due criteri: lo dobbiamo usare per visualizzare i record che corrispondono a entrambi i criteri specificati.

**OR** utilizza uno solo dei criteri: lo dobbiamo usare per visualizzare i record che corrispondono ad almeno uno dei criteri specificati.

Si presti però attenzione a un fatto "linguistico". Spesso, in italiano, adoperiamo "e" (che corrisponde a AND), mentre in realtà intendiamo "o" (che corrisponde a OR). Riflettiamo su una frase di questo tipo: "Vorrei visualizzare tutti i clienti della Germania e dell'Italia". Per noi questa frase ha un significato chiarissimo. Se proviamo a tradurla in un criterio di ricerca utilizzando l'operatore logico AND, Access non estrae alcun record. Per quale motivo? Semplice: il campo Paese può contenere, per un certo record, un valore come "Germania" oppure un altro come "Italia", ma non certamente entrambi i valori (è il significato di AND) per lo stesso record. E quindi Access non estrae nulla.

## Esempi di criteri

Creare una query con la tabella Ordini. Inserire i campi IDOrdine, DataOrdine, CittàDestinatario, CAPDestinatario. Impostare i criteri seguenti.

| Quando si digita | nel campo         | viene visualizzato | e vengono estratti i record dove    |
|------------------|-------------------|--------------------|-------------------------------------|
| Parigi           | CittàDestinatario | "Parigi"           | il valore è Parigi                  |
| 24100            | CAPDestinatario   | "24100"            | il valore è 24100 (Bergamo)         |
| > 11000          | IDOrdine          | 11000              | il valore è maggiore di 11000       |
| < 15/8/96        | DataOrdine        | <#15/08/96#        | la data è antecedente al 15/8/96    |
| between 15/8/96  | DataOrdine        | Between #15/08/96# | le date sono comprese tra il        |
| and 15/9/96      |                   | And #15/09/96#     | 15/8/96 e il 15/9/96                |
| r*               | CittàDestinatario | Like "r*"          | i valori iniziano con r             |
| >= Parigi        | CittàDestinatario | >="Parigi"         | tutti i valori da Parigi alla fine  |
|                  |                   |                    | dell'alfabeto                       |
| not Parigi       | CittàDestinatario | Not "Parigi"       | i valori non corrispondono a Parigi |
| null             | CAPDestinatario   | Is Null            | manca il CAP                        |
| not null         | CAPDestinatario   | Is Not Null        | c'è il CAP                          |

## N.B.: ricordarsi di eliminare ogni volta il criterio precedente!

#### Esercizi sull'uso dei criteri

Create una query basata sulla tabella *Clienti*. Effettuate le ricerche per rispondere alle domande seguenti. Dovreste ottenere le risposte indicate. Attenzione all'uso del carattere jolly \*.

|     | Operazione di ricerca                                                    | Numero record |
|-----|--------------------------------------------------------------------------|---------------|
| 1.  | Trovare il record della società Franchi                                  | 1             |
| 2.  | Trovare il record della società che ha il nome che finisce con "monde"   | 1             |
| 3.  | Trovare il record della società che ha nel nome "head"                   | 1             |
| 4.  | Tutti i record delle società che iniziano con L                          | 9             |
| 5.  | Tutti i record la cui posizione è "Direttore amministrativo"             | 10            |
| 6.  | Tutti i record in cui la città è Londra                                  | 6             |
| 7.  | Tutti i record in cui il paese è la Germania                             | 10            |
| 8.  | Tutti i record dei clienti che non hanno il fax                          | 22            |
| 9.  | Devo contattare i rappresentanti della Germania                          | 4             |
| 10. | Devo inviare una lettera a tutti i clienti tedeschi che non hanno il fax | 3             |

#### Query con la tabella Ordini

|    | Operazione di ricerca                                                        | Numero record |
|----|------------------------------------------------------------------------------|---------------|
| 1. | Devo trovare tutti gli ordini del cliente FOLKO                              | 19            |
| 2. | Devo trovare tutti gli ordini evasi dall'impiegato 4                         | 156           |
| 3. | Devo trovare tutti gli ordini del 16/10/1996                                 | 2             |
| 4. | Devo trovare tutti gli ordini evasi dall'impiegato 3 dopo il 25/10/1996      | 117           |
| 5. | Devo trovare tutti gli ordini evasi dall'impiegato 5 e consegnati in Francia | 5             |

#### Query con la tabella Dettagli ordini

|    | Operazione di ricerca                                                   | Numero record |
|----|-------------------------------------------------------------------------|---------------|
| 1. | Quanti prodotti che costano più di 25 € abbiamo venduto?                | 531           |
| 2. | Quanti prodotti che costano meno di 15 € abbiamo venduto?               | 1162          |
| 3. | Su quanti prodotti abbiamo praticato uno sconto del 10%? (inserire 0,1) | 173           |
| 4. | Quanti prodotti n. 42 abbiamo venduto senza sconto?                     | 18            |
| 5. | Quanti prodotti n. 42 abbiamo venduto con lo sconto del 10%?            | 1             |
| 6. | Su quanti prodotti abbiamo praticato uno sconto maggiore del 10%?       | 472           |

## Esercizi con le query su più tabelle

Per svolgere questi esercizi (tutti basati sul database Northwind), dovete considerare quante e quali tabelle vi servono per effettuare le ricerche e come dovete impostare gli eventuali criteri (ricordatevi, ad esempio, dell'asterisco \*, che sostituisce qualsiasi carattere). Le soluzioni date tra parentesi valgono solo se non avete modificato record nelle varie tabelle di Northwind.

- 1. Quanti ordini ha trattato l'impiegato Fuller? (dovreste ottenere 96 record)
- 2. Quanti ordini ha trattato l'impiegato Fuller dopo il 3 aprile 1997? (71 record)
- 3. Quanti ordini ha trattato l'impiegato Fuller tra il 3/4/97 e il 15/5/97? (3 record)
- 4. Quante spedizioni sono state effettuate dal corriere Speedy Express? (252 record)
- 5. Quante spedizioni sono state effettuate dal corriere Speedy Express a Lisbona? (2 record)
- 6. Quanti prodotti acquistiamo dal fornitore Pasta Buttini s.r.l.? (2 record)
- 7. Quanti ordini contenevano gli Gnocchi di Nonna Alice? (50 record)
- 8. Quanti ordini di Gorgonzola ha evaso l'impiegata Davolio? (11 record)

## 5. Le maschere

#### Creazione di una maschera standard

Nella finestra Database, scegliere Maschere.

- 1. Scegliere Nuovo.
- 2. Nella finestra di dialogo Nuova maschera, scegliere Maschera standard a colonne.
- 3. Scegliere la tabella o query che include i dati su cui si desidera sia basata la maschera.
- 4. Fare clic su OK.

#### Esercizi

Create la query *Elenco clienti italiani* e poi create una maschera standard basata su questa query. Create la query *Bevande* basata sulla tabella *Prodotti* e poi create una maschera standard basata su questa query.

#### Creazione di una maschera con la procedura di creazione guidata

Per creare una maschera con la creazione guidata:

- 1. Nella finestra Database, scegliere Maschere.
- 2. Scegliere Nuovo (oppure, doppio clic su Crea una maschera mediante una creazione guidata).
- 3. Nella finestra di dialogo *Nuova maschera*, scegliere Creazione guidata Maschera.
- 4. Scegliere OK.
- 5. Seguire le indicazioni riportate nelle finestre di dialogo della procedura.

#### Esercizi

Tramite la procedura guidata, create le seguenti maschere:

| Nome della maschera | Tabella  | Campi                                     |
|---------------------|----------|-------------------------------------------|
| Indirizzi clienti   | Clienti  | NomeSocietà, Indirizzo, CAP, Città, Paese |
| Telefoni clienti    | Clienti  | NomeSocietà, Telefono, Fax                |
| Scorte prodotti     | Prodotti | NomeProdotto, Scorte                      |

#### Esercizi sulla Visualizzazione Struttura

Aprite in Visualizzazione Struttura le maschere create prima ed esaminatene le sezioni e i controlli. Modificate le proprietà di alcuni controlli: ad esempio, modificate il testo e le dimensioni dei caratteri, oppure modificate il colore di sfondo di una sezione.

# 6. I report

## Caratteristiche dei report

- 1. Sono rapporti stampati che contengono, su carta, le informazioni che solitamente sono visualizzate su schermo da tabelle, query o maschere.
- 2. Possono essere realizzati tramite una creazione guidata.
- 3. Prima di essere stampati, si possono visualizzare in Anteprima di stampa.
- 4. Sono costituiti da varie sezioni.
- 5. Possono essere modificati in Visualizzazione Struttura.

## Creazione di un report tramite la creazione guidata

Per il nostro database abbiamo bisogno del report *Elenco alfabetico clienti*. Ecco i passaggi da seguire.

- 1. Fare clic su Report.
- 2. Fare clic su Nuovo (oppure, doppio clic su Crea un report mediante una creazione guidata).
- 3. Nella finestra Nuovo report, scegliere Creazione guidata Report e fare clic su OK.
- 4. Nella prima finestra, scegliere la tabella su cui si desidera sia basato il report (nel nostro caso, *Clienti*).
- 5. Spostare i campi desiderati nella casella *Campi selezionati*. Nel nostro caso, scegliere NomeSocietà, Indirizzo, CAP, Città.
- 6. Fare clic su Avanti.
- 7. Nella seconda finestra, possiamo aggiungere livelli di gruppo. A noi, per il momento, non serve, e quindi facciamo clic su *Avanti*.
- 8. Nella terza finestra, possiamo ordinare i record utilizzando fino a un massimo di quattro campi. Scegliamo NomeSocietà nella casella a discesa e poi facciamo clic su *Avanti*.
- 9. Nella quarta finestra, possiamo scegliere il layout e l'orientamento del report. Scegliamo il layout Tabulare e l'orientamento orizzontale. Facciamo clic su *Avanti*.
- 10. Nella quinta finestra, possiamo scegliere lo stile da utilizzare. Scegliamo Aziendale e facciamo clic su *Avanti*.
- 11. Nell'ultima finestra, possiamo digitare il nome del report (o accettare quello che Access ci propone). Digitiamo *Elenco alfabetico clienti* e facciamo clic su *Fine*.

Il report viene creato, salvato automaticamente e aperto in anteprima di stampa. Se fate lo zoom sulla parte inferiore della pagina, noterete che Access ha inserito la data di creazione del report e la numerazione delle pagine.

## **Report in Visualizzazione Struttura**

I report possono essere **modificati in Visualizzazione Struttura**, esattamente come le maschere, seguendo le procedure che abbiamo spiegato in precedenza. Se aprite un report in Visualizzazione Struttura, potrete notare le varie sezioni, i controlli, gli oggetti, nonché la *Casella degli strumenti*. Se fate doppio clic su un selettore di sezione oppure su uno dei controlli o degli oggetti, si aprirà la relativa *finestra delle proprietà*, che vi darà la possibilità di applicare o modificare tutte le impostazioni che desiderate.

## Report con raggruppamento

Un report, normalmente, esegue la stampa di un record dopo l'altro. Un report, però, può anche effettuare il raggruppamento dei record in base ai valori contenuti in un campo. Per ogni valore diverso viene iniziato un nuovo gruppo; inoltre, è possibile eseguire dei calcoli sui dati contenuti in ogni gruppo.

Per creare un report con raggruppamento, occorre impostare le scelte adeguate nella seconda finestra della creazione guidata, relativa ai **livelli di gruppo**.

Per raggruppare i dati in un report già esistente, bisogna passare in visualizzazione struttura e usare il comando Visualizza/Ordinamento e raggruppamento.

## Impostare le opzioni di raggruppamento in Visualizzazione Struttura

- 1. Aprire il report in Visualizzazione Struttura;
- 2. fare clic sul pulsante *Ordinamento e raggruppamento* della barra degli strumenti per visualizzare la finestra *Ordinamento e raggruppamento*;
- 3. scegliere il campo di cui si desidera impostare le proprietà di gruppo;
- 4. impostare il criterio di ordinamento per i dati del report;
- 5. impostare le proprietà di gruppo; in particolare, è necessario impostare le proprietà Intestazione (gruppo) o Piè di pagina (gruppo) a *Sì* per creare un livello di gruppo e poter immettere nelle rispettive sezioni delle formule che calcolino, ad esempio, i totali;
- 6. salvare il report e visualizzarlo.

## Esercizi

Prima di creare un report, valutate se sia il caso di creare una query che funga da origine dati per il report stesso. Per alcuni di questi record occorre impostare le opzioni di raggruppamento.

- 1. Create un report che elenchi i clienti raggruppati per Paese e per Città.
- 2. Create un report che elenchi in ordine alfabetico di città i clienti spagnoli.
- 3. Create un report che elenchi tutti i prodotti in ordine alfabetico.
- 4. Create un report che elenchi i vari prodotti, in ordine alfabetico, suddivisi per categorie.
- 5. Create un report che elenchi tutti i clienti trattati dai singoli impiegati.
- 6. Create un report che visualizzi i prodotti commercializzati da ciascun fornitore.

## **Report con riepilogo**

In un report con raggruppamento è possibile eseguire dei calcoli sui dati contenuti in ogni gruppo. Esempio: alla Northwind abbiamo bisogno di un report che visualizzi il totale vendite per impiegato. Ecco la procedura di creazione del report.

- 1. Fare clic su *Report* e poi sul pulsante *Nuovo*. Scegliere *Creazione guidata report* e fare clic su *OK*.
- 2. Nella prima finestra, scegliere la tabella *Impiegati* e spostare il campo Cognome nella casella *Campi selezionati*.
- 3. Scegliere la tabella *Dettagli ordini* e spostare il campo PrezzoUnitario nella casella *Campi selezionati*.
- 4. Fare clic su Avanti.
- 5. Nella seconda finestra, Access ci chiede come vogliamo visualizzare i dati: scegliere "in base a Impiegati" e fare clic su *Avanti*.
- 6. Nella terza finestra, Access ci comunica che è possibile ordinare i record fino a un massimo di quattro campi. A noi, in questo caso, l'ordinamento non interessa. Ci è invece molto più utile il pulsante *Opzioni di riepilogo...*
- 7. Fare clic sul pulsante *Opzioni di riepilogo*... Appare la finestra *Opzioni di riepilogo*, in cui possiamo scegliere i valori di riepilogo da calcolare per i campi, in base a quattro funzioni (somma, media, minimo e massimo). Fare clic sul pulsante di opzione *Somma* del campo PrezzoUnitario. Fare clic sul pulsante di opzione *Mostra solo riepilogo* e poi fare clic su *OK*. Si torna alla finestra precedente. Fare clic su *Avanti*.
- 8. I passaggi successivi sono identici a quelli già visti in precedenza. Alla fine, salvare il report con il nome *Totale vendite per impiegato*.

## Esercizi sulla creazione di report di riepilogo

Prima di creare un report, valutate se sia il caso di creare una query che funga da origine dati per il report stesso.

- 1. Create un report che calcoli la quantità totale di venduto per ciascun prodotto.
- 2. Create un report che calcoli il numero totale delle consegne effettuate da ciascun corriere.
- 3. Create un report che calcoli la quantità totale dei prodotti venduti, suddivisi per categorie.

#### Modifica di un report in Visualizzazione Struttura

È possibile **personalizzare un report**, cioè modificarne interamente o parzialmente l'aspetto. In particolare, si possono:

- modificare i caratteri, l'aspetto di un controllo ecc.;
- aggiungere altri campi;
- spostare, ridimensionare e allineare i controlli;
- cambiare il criterio di raggruppamento e di ordinamento;
- cambiare l'aspetto complessivo del report mediante *Formato/Formattazione automatica*.

Le tecniche da usare sono analoghe a quelle che abbiamo visto per le maschere in Visualizzazione Struttura.

#### Esercizi sulla Visualizzazione Struttura

Aprite in Visualizzazione Struttura i report creati prima ed esaminatene le sezioni e i controlli. Modificate le proprietà di alcuni controlli: ad esempio, modificate il testo e le dimensioni dei caratteri, oppure modificate il colore di sfondo di una sezione.

Per le altre procedure non spiegate in questi appunti, fare riferimento al syllabus del Modulo 5.